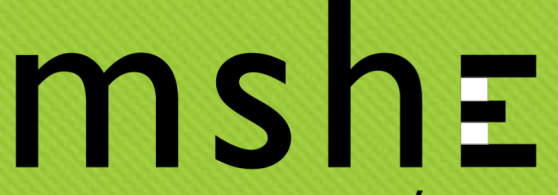

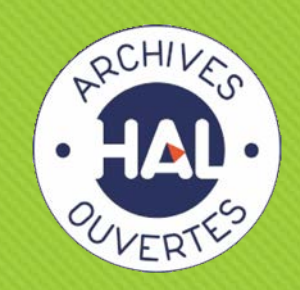

### Déposer vos contributions dans HAL-SHS

Contact : Marie GILLET marie.gillet@univ-fcomte.fr

### MAISON DES SCIENCES DE L'HOMME ET DE L'ENVIRONNEMENT

#### CLAUDE NICOLAS LEDOUX—USR 3124

#### Dans l'onglet « Déposer », sélectionnez « Déposer le(s) fichier(s) », puis sélectionnez le fichier que vous souhaitez déposer.

Dépôt de la contribution

|                                       |                                            |                        | Afficher la v |
|---------------------------------------|--------------------------------------------|------------------------|---------------|
| ous pouvez déposer un fichier et/ou c | omplèter votre dépôt à partir d'un identif | iant externe.          |               |
|                                       |                                            |                        |               |
|                                       | T                                          | and from the fighting  |               |
|                                       | Ira                                        | nsterez les tichiers   |               |
| Sélectionner les fichiers             | Saisir l'adresse URL du fichier à r        | ácupérer 🛛 🕅 Récupérer |               |
|                                       |                                            |                        |               |

MAISON DES **SCIENCES DE L'HOMME ET DE L'ENVIRONNEMENT** CLAUDE NICOLAS LEDOUX—USR 3124

# Une fois votre contribution transférée...

- O Dans « Origine », sélectionnez « Fichiers éditeur », puis « J'ai obtenu l'accord explicite de cet éditeur pour ce dépôt particulier ». Nous vous autorisons uniquement à déposer le tiré-à-part de votre contribution mentionnant le nom de l'éditeur que nous vous ferons parvenir après validation des corrections et au moment de la finalisation de l'ouvrage.
- O Dans « Visibilité / Embargo », sélectionnez « dans 2 ans ».

| Déposer le(s) fichier(s) 🗸                                     |                                                     |                      |                         |                     |
|----------------------------------------------------------------|-----------------------------------------------------|----------------------|-------------------------|---------------------|
|                                                                |                                                     |                      | Affiche                 | er la vue détaillée |
| pouvez aeposer un ticnier et/ou co                             | mpieter votre depot à partir d'un identifiant exter | me.                  |                         |                     |
|                                                                |                                                     |                      |                         |                     |
|                                                                | Iransferez                                          | z les fichiers       |                         |                     |
| Sélectionner les fichiers                                      | Saisir l'adresse URL du fichier à récupérer         | Récupérer            |                         |                     |
| Fichier                                                        | Origine                                             | Format               | Visibilité / Embargo    | Actions             |
| Ø                                                              | J'ai obtenu l'accord explicite de cet éditeur po    | Document (pdf, jpg,) | dans 2 ans (2022-01-10) | · / 🕯               |
| Imprimerie_Nationale<br>_Lexique_regles<br>typo.pdf (41.68 Mo) |                                                     |                      |                         |                     |

MAISON DES **SCIENCES DE L'HOMME ET DE L'ENVIRONNEMENT** CLAUDE NICOLAS LEDOUX—USR 3124

 Sélectionnez « Compléter les métadonnées du document ».

|                                                                                                |                                                              |                                         | Afficher                                             | la vue détaillée  |
|------------------------------------------------------------------------------------------------|--------------------------------------------------------------|-----------------------------------------|------------------------------------------------------|-------------------|
|                                                                                                | Transférez les                                               | s fichiers                              |                                                      |                   |
| Sélectionner les fichiers                                                                      | Saisir l'adresse URL du fichier à récupérer                  | Récupérer                               |                                                      |                   |
| Fichier                                                                                        | Origine                                                      | Format                                  | Visibilité / Embargo                                 | Actions           |
| <ul> <li>Imprimerie_Nationale</li> <li>_Lexique_regles</li> <li>typo.pdf (41.68 Mo)</li> </ul> | Les fichiers que je dépose sont des fichiers pro             | Document (pdf, jpg,)                    | immédiatement (2019-02-06)                           | • • =             |
|                                                                                                |                                                              |                                         | Supprimer to                                         | us les fichiers 🕅 |
| Las informations associáns à cot identifica                                                    | Chargez les métadonnées                                      | à partir d'un identifiant               | t<br>ánáralamant eur la nace de unite acticle eur le | oito do l'éditour |
| DOI - 10.000                                                                                   | nan pernetron de tempin automatiquement voue depot. Par exem | ipre, le DOI est un coue qui apparait g | Récupérer les m                                      | étadonnées        |
|                                                                                                |                                                              |                                         |                                                      |                   |
| Compléter les métadonnées d                                                                    | lu document                                                  |                                         |                                                      |                   |
| Compléter les métadonnées d<br>Compléter les données auteur                                    | lu document<br>(s)                                           |                                         |                                                      |                   |

Complétez les métadonnées

du document déposé

MAISON DES **SCIENCES DE L'HOMME ET DE L'ENVIRONNEMENT** CLAUDE NICOLAS LEDOUX—USR 3124

#### Le type de document

• IMPORTANT : dans « Type de document », sélectionnez « Chapitre d'ouvrage » dans le cas d'une contribution à un ouvrage collectif.

| E Compléter les métadonnée | les du document                                                                                                    |  |
|----------------------------|----------------------------------------------------------------------------------------------------|--|
|                            | Champs requis     Afficher la liste complète des métadonnées 🗹                                                                  |  |
| Type de document *         | Pré-publication, Document de travail                                                                                            |  |
| Titre *                    | Vous pouvez renselgner le titre en plusieurs langues : choisir la langue et cliquer sur + pour ajouter une nouvelle langue      |  |
|                            |                                                                                                    |  |
|                            |                                                                                                    |  |
|                            | français - 💼                                                                                                    |  |
|                            |                                                                                                    |  |
|                            |                                                                                                    |  |
|                            |                                                                                                    |  |
|                            | anglais 👻 🕂                                                                                                    |  |
| Sous-Titre                 | Vous pouvez renseigner le sous-titre en plusieurs langues : choisir la langue et cliquer sur + pour ajouter une nouvelle langue |  |
|                            |                                                                                                    |  |
|                            | anglais - +                                                                                                    |  |
|                            |                                                                                                    |  |

MAISON DES **SCIENCES DE L'HOMME ET DE L'ENVIRONNEMENT** CLAUDE NICOLAS LEDOUX—USR 3124

• Renseignez le titre de votre contribution et le sous-titre si existant.

• Renseignez la langue de votre document.

| Compléter les métadonnées du do | cument                                                                                                    |            |   |  |
|---------------------------------|----------------------------------------------------------------------------------------------------|------------|---|--|
|                                 | Champs requis                                                                                                    | étadonnées | 5 |  |
| Type de document *              | Pré-publication, Document de travail                                                                                            |            | • |  |
| Titre *                         | Vous pouvez renseigner le titre en plusieurs langues : choisir la langue et cliquer sur + pour ajouter une nouvelle langue      |            |   |  |
|                                 |                                                                                                    |            |   |  |
|                                 |                                                                                                    |            |   |  |
|                                 |                                                                                                    | francoia - |   |  |
|                                 |                                                                                                    | irançais 🕈 |   |  |
|                                 |                                                                                                    |            |   |  |
|                                 |                                                                                                    |            |   |  |
|                                 |                                                                                                    | anglais 🗸  | + |  |
| Onur Tites                      |                                                                                                    |            |   |  |
| Sous-Intre                      | Vous pouvez renseigner le sous-titre en plusieurs langues : choisir la langue et cliquer sur + pour ajouter une nouvelle langue |            |   |  |
|                                 |                                                                                                    |            |   |  |
|                                 |                                                                                                    | anolais -  | - |  |
|                                 |                                                                                                    | angiais •  |   |  |

MAISON DES **SCIENCES DE L'HOMME ET DE L'ENVIRONNEMENT** CLAUDE NICOLAS LEDOUX—USR 3124

#### Le domaine

• Dans « Domaine », sélectionnez « Sciences de l'Homme et Société », puis sélectionnez la discipline adéquate.

| Domaine * | Le domaine que vous mettrez en premier, sera considéré comme la discipline principale de l'article. L'ordre des dom glissé/déposé. | aines peut être changé par |   |
|-----------|----------------------------------------------------------------------------------------------------|----------------------------|---|
|           | Sciences de l'Homme et Société                                                                                                    |                            |   |
|           | Archéologie et Préhistoire                                                                                                    |                            |   |
|           |                                                                                                    | Filtrer par nom            | 0 |
|           | ✓                                                                                                    |                            |   |
|           | Anthropologie biologique                                                                                                    |                            |   |
|           | Anthropologie sociale et ethnologie                                                                                                |                            |   |
|           | Archéologie et Préhistoire                                                                                                    |                            |   |
|           | Architecture, aménagement de l'espace                                                                                              |                            |   |
|           | Art et histoire de l'art                                                                                                    |                            |   |
|           | Etudes classiques                                                                                                    |                            |   |
|           | Démographie                                                                                                    |                            |   |
|           | Droit                                                                                                    |                            |   |
|           | Economies et finances                                                                                                    |                            |   |
|           | Education                                                                                                    |                            |   |
|           | Etudes de l'environnement                                                                                                    |                            |   |
|           | Réduire la liste des domaines                                                                                                    |                            |   |

MAISON DES **SCIENCES DE L'HOMME ET DE L'ENVIRONNEMENT** CLAUDE NICOLAS LEDOUX—USR 3124

### Résumé et mots-clés

O Renseignez le résumé et les mots-clés de votre contribution.

 Résumé
 Vous pouvez renseigner le résumé en plusieurs langues : choisir la langue et cliquer sur + pour ajouter une nouvelle langue

 Image: Image: I

MAISON DES **SCIENCES DE L'HOMME ET DE L'ENVIRONNEMENT** CLAUDE NICOLAS LEDOUX—USR 3124

#### O Renseignez la langue du document et la date de production.

| Langue du document *        | anglais                                                                        | •   |
|-----------------------------|--------------------------------------------------------------------------------|-----|
| Données associées           | Ajoutez l'identifiant DOI fourni par l'entrepôt où vos données sont archivées. |     |
|                             |                                                                                | +   |
| Date de production/écriture | Renseignez la date au format AAAA-MM-JJ ou AAAA-MM ou AAAA                     |     |
| 1777                        |                                                                                |     |
| Licence                     |                                                                                | •   |
| Classification              | PACS, MSC, etc.                                                                |     |
|                             |                                                                                |     |
| Commontairo                 |                                                                                |     |
| Commentaire                 |                                                                                |     |
|                             |                                                                                | 11. |

MAISON DES **SCIENCES DE L'HOMME ET DE L'ENVIRONNEMENT** CLAUDE NICOLAS LEDOUX—USR 3124

#### Renseignez le titre de l'ouvrage et la date de publication.

- O Dans « Titre du volume », indiquer « Les Cahiers de la MSHE Ledoux ».
- O Dans « Éditeur commercial », indiquez « Presses universitaires de Franche-Comté ».
- O Dans « Lieu de publication », indiquez « Besançon ».
- O Dans « URL éditeur », indiquez « http://pufc.univ-fcomte.fr/ »

| Titr | re de l'ouvrage *   |                                                                                           |     |
|------|---------------------|-------------------------------------------------------------------------------------------|-----|
|      |                     |                                                                                           | 11. |
| ISB  | BN                  |                                                                                           |     |
| Vul  | Igarisation         | Non                                                                                       | •   |
| Auc  | dience              | Internationale                                                                            | •   |
| Dat  | te de publication * | Renseignez la date au format AAAA-MM-JJ ou AAAA-MM ou AAAA                                |     |
|      |                     |                                                                                           |     |
| Ap   | paraître            | Si vous choisissez l'option "A paraître", la date de publication ne sera plus obligatoire |     |
| Titr | re du volume        | Renselgnez le titre de la collection ou le titre du volume                                |     |
|      |                     |                                                                                           |     |
| Volu | lume                |                                                                                           |     |
| Nur  | méro                |                                                                                           | 7   |
| Pag  | ge/Identifiant      |                                                                                           | ×   |
| Édit | iteur commercial    |                                                                                           | +   |
| Lieu | u de publication    |                                                                                           |     |
|      |                     |                                                                                           |     |
| Dire |                     |                                                                                           | +   |
| Édi  | iteur scientifique  |                                                                                           | +   |
| UR   | RL éditeur          |                                                                                           |     |

Les métadonnées de l'ouvrage

MAISON DES **SCIENCES DE L'HOMME ET DE L'ENVIRONNEMENT** CLAUDE NICOLAS LEDOUX—USR 3124

### Complétez les données auteur

O Sélectionnez « Compléter les données auteur ».

| Déposer le(s)       | chier(s) 🖌                                          |                               |
|---------------------|-----------------------------------------------------|-------------------------------|
| E Compléter les     | métadonnées du document                             |                               |
| L Compléter les     | données auteur(s)                                   |                               |
| II manque un/des    | uteur(s)                                            | Afficher toutes les options 🗹 |
|                     |                                                     |                               |
| Ajouter un auteur : | Jean Dupont                                         |                               |
| Ajouter : Une list  | e d'auteurs Les auteurs d'une structure Mes auteurs |                               |

MAISON DES **SCIENCES DE L'HOMME ET DE L'ENVIRONNEMENT** CLAUDE NICOLAS LEDOUX—USR 3124

#### Pour un auteur

• Tapez votre nom et prénom dans « Ajouter un auteur ».

| Déposer le(s) fichier(s)                                              |                               |
|-----------------------------------------------------------------------|-------------------------------|
| Compléter les métadonnées du document                                 |                               |
| Compléter les données auteur(s)                                       |                               |
|                                                                       | Afficher toutes les options 🗹 |
| Il manque un/des auteur(s)                                            |                               |
|                                                                       |                               |
| Ajouter un auteur : Jean Dupont                                       |                               |
| Ajouter : Une liste d'auteurs Les auteurs d'une structure Mes auteurs |                               |
|                                                                       |                               |

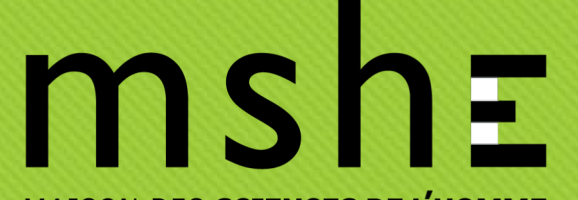

#### Si vous êtes plusieurs contributeurs

• Sélectionnez « Ajouter » / « Une liste d'auteurs ».

| Déposer le(s)       | ichier(s) 🗸                                         |                               |
|---------------------|-----------------------------------------------------|-------------------------------|
| E Compléter les     | métadonnées du document                             |                               |
| L Compléter les     | données auteur(s)                                   |                               |
|                     |                                                     | Afficher toutes les options 🗹 |
| Il manque un/des    | auteur(s)                                           |                               |
|                     |                                                     |                               |
| Ajouter un auteur : | Jean Dupont                                         |                               |
| Ajouter : Une lis   | e d'auteurs Les auteurs d'une structure Mes auteurs |                               |

MAISON DES **SCIENCES DE L'HOMME ET DE L'ENVIRONNEMENT** CLAUDE NICOLAS LEDOUX—USR 3124

# Signification des codes couleur utilisés

• Les affiliations sont gérées dans un référentiel. Sélectionnez de préférence une affiliation avec le code couleur vert ou jaune.

Les codes couleurs utilisés dans les référentiels : Vert : valide. Sélectionnez de préférence un item valide. Pour une affiliation, l'entrée à été vérifiée, complétée et validée. Pour un auteur : l'auteur a créé son IdHAL et la forme valide est celle préférée par l'auteur lui-m Jaune : fermé pour un laboratoire. Vous pouvez sélectionner l'item si cela correspond aux données de votr La forme a tout simplement été vérifiée et mise à jour dans les référentiels. Pour un auteur, la forme jaune correspond à une forme auteur associée à un IdHAL mais ce n'est pas Rouge : non vérifiée.

MAISON DES **SCIENCES DE L'HOMME ET DE L'ENVIRONNEMENT** CLAUDE NICOLAS LEDOUX—USR 3124

### Si vous n'êtes pas enregistré dans HAL

- Complétez la liste des auteurs en utilisant la forme indiquée (ici « Nom prénom ») et le séparateur indiquée (ici « , »).
- Dans Rechercher une affiliation pour chaque auteur, sélectionnez « oui ».

| Ajouter un nou                                                 | ver auteur      |     |
|----------------------------------------------------------------|-----------------|-----|
|                                                                | * Champs requis |     |
| Liste<br>d'auteurs<br>*                                        |                 |     |
|                                                                |                 | li. |
| Forme *                                                        | Nom prénom      | •   |
| Séparateur<br>*                                                |                 |     |
| Rechercher<br>une<br>affiliation<br>pour<br>chaque<br>auteur * | Non             | •   |

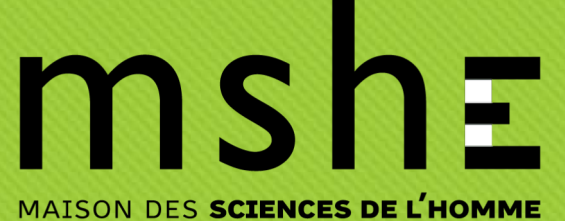

**ET DE L'ENVIRONNEMENT** CLAUDE NICOLAS LEDOUX—USR 3124

#### Créer votre IdHAL

- O L'IdHAL est une manière de s'identifier en tant qu'auteur d'une publication sur HAL. En effet, le prénom et le nom ne suffisent pas, à cause des homonymes. Ajouter l'adresse mail ne suffit pas non plus, car cela crée des doublons si jamais un coauteur vous ajoute comme auteur avec une adresse mail différente de celle que vous avez vous-même utilisée.
- L'IdHAL permet :
- de disposer d'un identifiant pour se désigner comme auteur dans HAL ;
- d'éviter des problèmes d'homonymie sur ses dépôts dans HAL ;
- d'utiliser éventuellement plusieurs noms d'usage dans ses dépôts dans HAL ;
- de réunir au même endroit tous ses identifiants chercheur (ORCID, IdRef, VIAF, etc.) ;
- de créer sa page de publications mise à jour automatiquement, à l'aide du CV HAL ou d'HalTools ;
- d'avoir sa liste de publications à jour sur le site de son unité de recherche si elle utilise l'IdHAL.

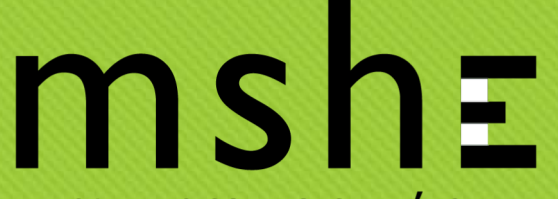

#### Pour créer votre IdHAL

O Suivre la procédure suivante : <u>https://doc.archives-ouvertes.fr/identifiant-auteur-idhal-cv/</u>

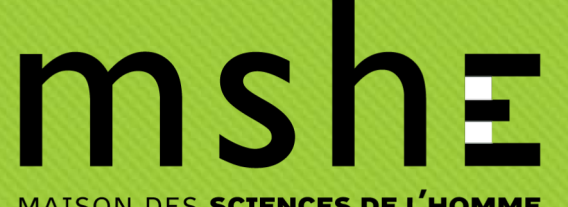

# Lier votre dépôt à une notice déjà existante

- 1. Allez dans Mon espace > Mes dépôts.
- 2. Cochez le dépôt que vous souhaitez lier dans les références bibliographiques.
- 3. Sélectionnez « Lier la ressource » dans le menu déroulant « Outils » situé en bas à gauche de l'écran.

| Accueil Déposer Parcour     | ir - Rechercher Services -                                                                                                    | Documentation HAL Mon espace - Privilèges -                                                                                                    |               |
|-----------------------------|----------------------------------------------------------------------------------------------------|----------------------------------------------------------------------------------------------------|---------------|
| Documents en ligne          |                                                                                                    | 1                                                                                                    |               |
| Identifiant du document     | <b> </b> , Mot de passe                                                                                                    | B.                                                                                                    |               |
| 🗲 Outils 🗸                  |                                                                                                    | Agrandir                                                                                                    |               |
| Références bibliographiques | s en ligne                                                                                                    |                                                                                                    |               |
| Identifiant                 | Référence                                                                                                    |                                                                                                    | Date de dépôt |
| Al-03013665, v1 2           | Jean-Claude Daumas. Les révolut<br>Comté, 2020, Les Cahiers de la M                                                                                                    | ions du commerce. France, XVIIIe-XXIe siècle. Presses universitaires de Franche-<br>SHE Ledoux, 978-2-84867-722-4. (10.4000/books.pufc.20134). (hal-03013665) | 2020-11-19    |
| hal-03013835, v1            | Michel Boutanquoi, Carl Lacharité. Enfants et familles vulnérables en protection de l'enfance. Presses universitaires 2020-11-19 de Franche-Comté, 2020, Hors collection, 978-2-84867-786-6. (hal-03013835) |                                                                                                    |               |
| Identifiant du document     | Not de passe                                                                                                    | (b)                                                                                                    |               |
| F Outils -                  |                                                                                                    | Agrandir                                                                                                    |               |
| 👁 Voir                      |                                                                                                    |                                                                                                    |               |
| Ajouter un fichier          |                                                                                                    |                                                                                                    |               |
| Modifier les métadonnées    |                                                                                                    |                                                                                                    |               |
| Utiliser comme modèle       |                                                                                                    |                                                                                                    |               |
| m Supprimer                 |                                                                                                    | INFORMATIONS                                                                                                    |               |
| L Partager la propriété     |                                                                                                    | Données<br>personnelles                                                                                                    |               |

## MAISON DES SCIENCES DE L'HOMME

ET DE L'ENVIRONNEMENT CLAUDE NICOLAS LEDOUX—USR 3124

- 4. Sélectionnez la relation adéquate dans le menu déroulant. Dans la cas de chapitres d'ouvrage, sélectionnez « est une partie de ».
- 5. Dans Identifiant HAL, renseignez l'identifiant de la notice à laquelle vous souhaitez lier votre dépôt.
- O 6. Enregistrez.

Michel Boutanquoi, Carl Lacharité. Enfants et familles vulnérables en protection de l'enfance. Presses universitaires de Franche-Comté, 2020, Hors collection, 978-2-84867-786-6. (hal-03013835)

| illustre<br>est illustré par<br>est requis par                               | Identifiant HAL | Commentaire   |   |
|------------------------------------------------------------------------------|-----------------|---------------|---|
| ✓ est une partie de                                                          | Identifiant HAL | Commentaire   | + |
| a comme partie<br>est référencé par                                          |                 |               |   |
| référence<br>est un autre format de<br>a pour autre format<br>est conforme à |                 | Ł Enregistrer |   |

MAISON DES **SCIENCES DE L'HOMME ET DE L'ENVIRONNEMENT** CLAUDE NICOLAS LEDOUX—USR 3124

#### O L'identifiant de votre dépôt apparaîtra ensuite sur la page de la notice et vice versa.

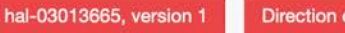

Direction d'ouvrage, Proceedings, Dossier

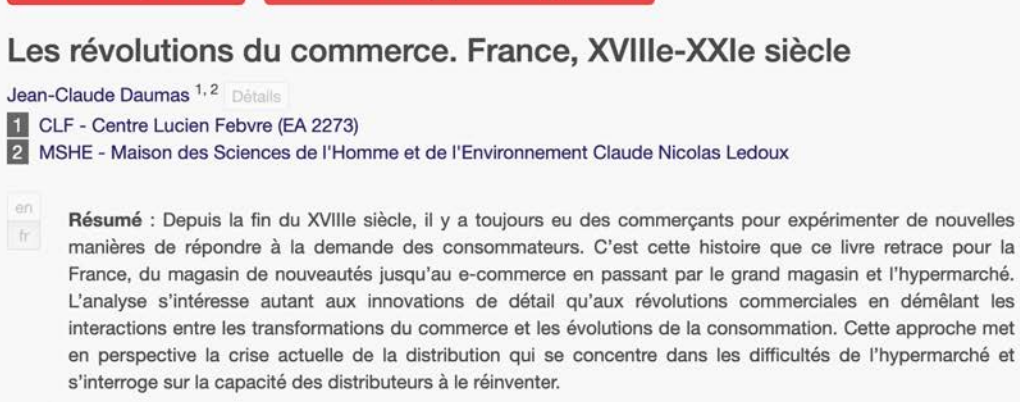

Mots-clés : consommation magasin commerce crédit publicité

Type de document : Direction d'ouvrage, Proceedings, Dossier Domaine :

Sciences de l'Homme et Société Sciences de l'Homme et Société / Histoire Sciences de l'Homme et Société / Economies et finances

#### **IDENTIFIANTS**

• HAL Id : hal-03013665, version 1

- Mot de passe : lvvnf5s
- DOI: 10.4000/books.pufc.20134

#### COLLECTIONS

CAH-MSHE | UNIV-FCOMTE | MSHE | CLF | CNRS

#### RELATIONS

a comme partie hal-03014152
a comme partie hal-03019420

#### CITATION

Jean-Claude Daumas. Les révolutions du commerce. France, XVIIIe-XXIe siècle. Presses universitaires de Franche-Comté, 2020, Les Cahiers de la MSHE Ledoux, 978-2-84867-722-4. (10.4000/books.pufc.20134). (hal-03013665)